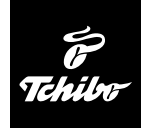

# USB čtečka karet

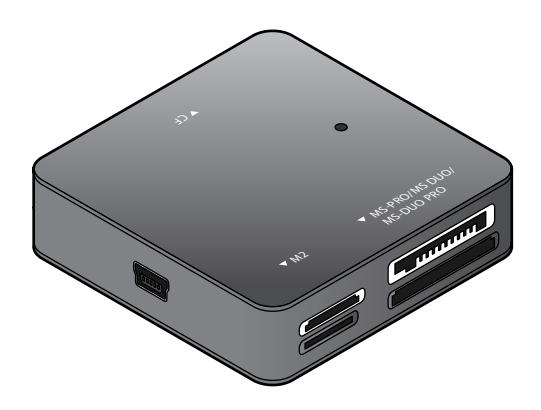

Návod k použití

Tchibo GmbH D-22290 Hamburg • 63336HB6321XIIZAAS - 288 186

# Vážení zákazníci,

Vaše nová USB čtečka karet čte nejdůležitější paměťové karty a také SIM karty téměř všech poskytovatelů mobilních telekomunikačních služeb. Data jsou do počítače přenášena rychlostí až 480 Mbit/s. USB čtečka karet je napájena prostřednictvím portu USB 2.0 nebo USB 1.1.

# Váš tým Tchibo

#### Obsah

- 3 K tomuto návodu
- 4 Bezpečnostní pokyny
- 5 Systémové předpoklady
- 6 Přehled (rozsah dodávky)
- 7 Instalace softwaru a připojení
- 8 Použití
- 8 Čtení karet
- 9 Vysunutí karty nebo odpojení čtečky
- 10 Zpracování SIM karty
- 10 Volba jazyka
- 11 Zpracování jmen a telefonních čísel

- 13 Zpracování SMS
- 14 Importování nebo exportování
- 16 Vyvolání informací o SIM kartě
- 16 Aktivace, deaktivace nebo změna kódu PIN
- 17 Odblokování SIM karty
- 17 Ukončení programu USIMEditor
- 18 Technické parametry
- 19 Závada / náprava
- 20 Likvidace

# K tomuto návodu

Přečtěte si pozorně bezpečnostní pokyny a používejte výrobek pouze tak, jak je popsáno v tomto návodu, aby nedopatřením nedošlo k poranění nebo škodám.

Uschovejte si tento návod pro pozdější potřebu. Při předávání výrobku s ním předejte i tento návod.

Symboly v tomto návodu:

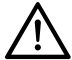

Tento symbol varuje před nebezpečím poranění.

Upozornění **NEBEZPEČÍ** varuje před možným těžkým poraněním a ohrožením života.

Upozornění **POZOR** varuje před lehkým poraněním nebo poškozením.

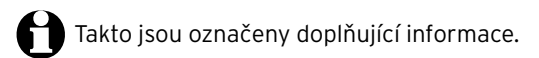

# Bezpečnostní pokyny 🖄

#### Účel použití

Čtečka karet je určena ke čtení paměťových karet uvedených v tomto návodu k obsluze a k zapisování na tyto paměťové karty. Čtečka karet byla vyvinuta pro soukromé použití a není vhodná ke komerčním účelům.

#### NEBEZPEČÍ pro děti

• Obalový materiál udržujte mimo dosah dětí. Mimo jiné hrozí i nebezpečí udušení!

#### POZOR na věcné škody

- Během používání výrobek nikdy nepřikrývejte! Nepokládejte na něj například noviny, přikrývky apod. Je třeba zajistit dostatečný přívod vzduchu.
- Chraňte výrobek před vlhkostí, přímým slunečním zářením, prachem, silnými otřesy nebo pády.
- Na výrobku neprovádějte žádné změny. Opravy svěřte odbornému servisu nebo podobně kvalifikované osobě.
- V nepříznivých případech může při instalaci nových ovladačů nebo přístrojů na Váš počítač dojít ke zhroucení systému a ztrátě dat. Před instalací si proto pořidte kopii Vašeho systému na externí datové nosiče.
- O Zobrazení na obrazovce uvedená v tomto návodu se mohou v závislosti na operačním systému (Windows™ XP, Windows™ Vista, Windows™ 7) mírně lišit od skutečných zobrazení.

# Systémové předpoklady

Pro úspěšné uvedení USB čtečky karet do provozu musí být splněny následující předpoklady:

#### Osobní počítač s operačními systémy Windows

- Windows™ XP Windows™ Vista Windows™ 7
- USB port 2.0 nebo 1.1
- jednotka CD/DVD-ROM
  - Na portu USB 1.1 činí rychlost přenosu dat 12 MBit/s.
     Na portu USB 2.0 dosahuje čtečka karet své maximální rychlosti přenosu až 480 MBit/s.
    - Čtečku karet Ize připojit také k rozbočovači USB.

#### Přehled (rozsah dodávky)

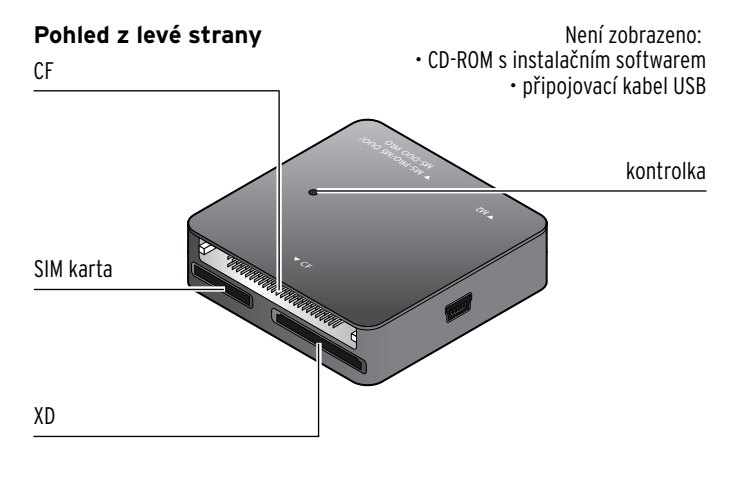

#### Pohled z pravé strany

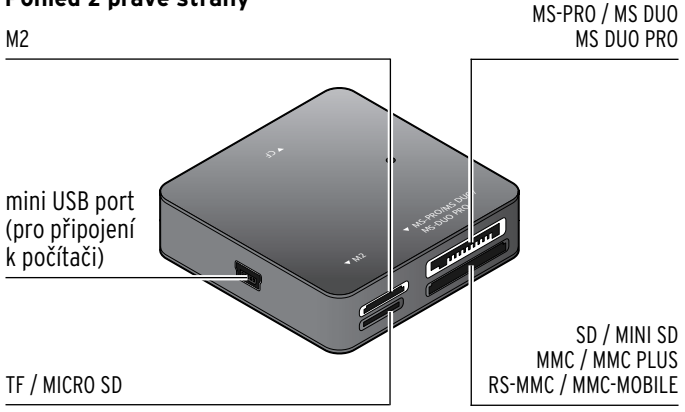

## Instalace softwaru a připojení

- Pokud ještě nemáte zapnutý počítač, zapněte jej. Pokud 1. máte počítač už zapnutý, uložte si práci a zavřete všechny otevřené soubory a programy.
- 2. Vložte dodaný CD-ROM. Zobrazí se první stránka průvodce.

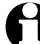

Pokud se CD-ROM na Vašem počítači automaticky nespustí, otevřete "Tento počítač" a dvakrát klikněte na příslušnou jednotku CD-ROM.

- Řidte se pokyny na obrazovce až do ukončení instalace softwaru.
- 4. Následně restartujte počítač.

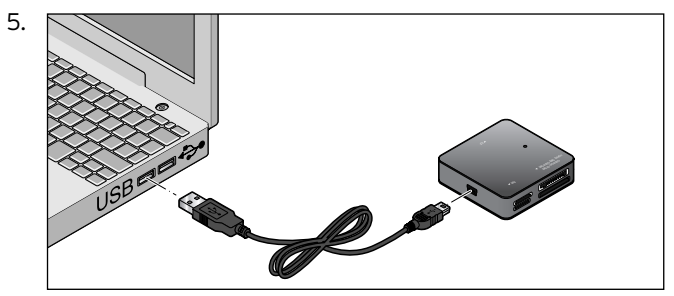

USB čtečku karet připojte k počítači za pomoci dodaného připojovacího kabelu USB.

6. Vyčkejte, dokud se na obrazovce vpravo dole nezobrazí hlášení, že byl hardware úspěšně nainstalován. Nyní je čtečka karet připravena k použití.

# Použití

Čtečka karet je velmi příjemná pro uživatele. Lze ji k počítači připojovat, resp. ji od něj odpojovat, během provozu (tzv. *hot plugging*).

#### Čtení karet

Pomocí této čtečky karet lze číst následující karty s maximální kapacitou paměti 32 GB:

- SD / MINI SD / MICRO SD
- MS-PRO / MS DUO / MS DUO PRO
- MMC / MMC PLUS / RS-MMC / MMC MOBILE
- SIM karta
- ۰XD
- ۰TF
- M2
- ۰CF

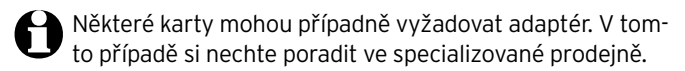

Jednotlivé paměťové karty se liší tvarem, velikostí, druhem paměti a kapacitou paměti. Všechny karty však mají rozhraní s kovovými kontakty.

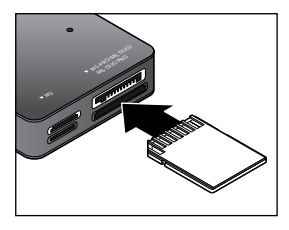

Při zasunování karet do čtečky postupujte opatrně. Dbejte, abyste kartu do slotu zasunuli správným směrem. Kartu je třeba do čtečky zasunout kovovými kontakty napřed. Po zasunutí karty do čtečky karet:

- ... bliká několik vteřin kontrolka. Jakmile je vložená karta připravena ke zpracování, svítí kontrolka nepřerušovaně.
- ... se zobrazí okno s nabídkou (neplatí u SIM karet), v němž můžete provádět různé činnosti (např. otevřít složku, abyste si mohli prohlédnout obsah vložené karty).

#### Vysunutí karty nebo odpojení čtečky

Když kontrolka bliká, probíhá přenos dat. Nevysunujte kartu ze čtečky během přenosu dat. Mohlo by dojít ke ztrátě dat. Během přenosu dat nesmí být čtečka karet odpojena od počítače.

Pro bezpečné odpojení čtečky karet od počítače klikněte pravým tlačítkem myši vpravo dole na symbol pro bezpečné odpojení hardwaru .

Řiďte se dalšími pokyny.

# Zpracování SIM karty

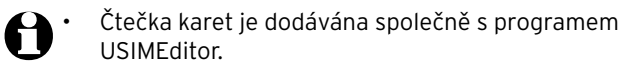

- V závislosti na verzi operačního systému a konfiguraci přístrojů se označení přístrojů na Vašem osobním počítači mohou lišit.
- S počítači Apple Macintosh program USIMEditor nefunguje.

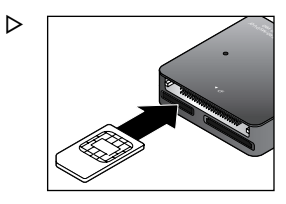

#### Přesvědčte se, zda jsou čisté kovové kontakty SIM karty, protože jinak nemůže být karta správně načtena.

Ópatrně zasuňte SIM kartu do příslušného slotu. Dbejte, abyste kartu do slotu zasunuli správným směrem. Kartu je třeba do čtečky zasunout kovovými kontakty napřed.

#### Volba jazyka

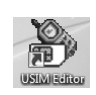

Klikněte dvakrát na symbol **USIMEditor**. Program se spustí.

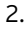

1.

Klikněte myší na **Vyberte si jazyk**.

Otevře se okno s nabídkou, ve kterém si budete moci zvolit mezi několika jazyky. Zvolte požadovaný jazyk a volbu potvrďte tlačítkem **OK**.

#### Zpracování jmen a telefonních čísel

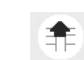

1.

Klikněte na Zatížení.

Zadejte případně kód PIN své SIM karty a zadání potvrďte pomocí **OK**.

Uložená jména a telefonní čísla se načtou a zobrazí na obrazovce.

| Telefonr            | ií seznam Stav: (Total / Použité / nevyužita) |                                                   |
|---------------------|-----------------------------------------------|---------------------------------------------------|
| 3M3                 | Stav zprávy: (Total / Použité / nevyužita)    |                                                   |
| Telefonni čislo     | Iméno:                                        |                                                   |
|                     | Telefonni ĉislo                               |                                                   |
|                     |                                               |                                                   |
|                     |                                               |                                                   |
|                     |                                               |                                                   |
|                     |                                               |                                                   |
|                     |                                               |                                                   |
|                     |                                               |                                                   |
|                     |                                               |                                                   |
|                     |                                               |                                                   |
|                     |                                               |                                                   |
| <b>6</b> * <b>6</b> |                                               |                                                   |
|                     | Telefore<br>Teleforen tele                    | Telefonei seesan Bar: (Total / Peudik / seryaita) |

2. Klikněte na Telefonni seznam

#### Vložení nové položky do telefonního seznamu

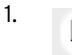

Klikněte na **Nový.** Nová položka se doplní dolů do stávajícího telefonního seznamu.

 Klikněte na nově vytvořenou položku telefonního seznamu. V zadávacích polích "Jméno" a "Telefonní číslo" můžete nyní zadávat jména a telefonní čísla. V nabídce telefonního seznamu se nově vytvořené položky zobrazí následně červeně.

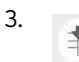

Klikněte na **Uložit**.

#### Změna položky v telefonním seznamu

 Klikněte na položku telefonního seznamu, kterou chcete změnit nebo doplnit. V zadávacích polích "Jméno" a "Telefonní číslo" můžete nyní měnit jména a telefonní čísla. V nabídce telefonního seznamu se změněné položky zobrazí následně červeně.

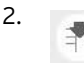

Klikněte na **Uložit**.

#### Vymazání položky telefonního seznamu

1. Klikněte na položku telefonního seznamu, kterou chcete vymazat.

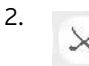

Klikněte na Vymazat.

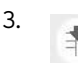

Klikněte na **Uložit**.

#### Zpracování SMS

1. Klikněte na Krátké zprávy

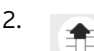

Klikněte na Zatížení.

Zadejte případně kód PIN své SIM karty a zadání potvrďte pomocí **OK.** 

Uložené textové zprávy se načtou a zobrazí na obrazovce.

#### Vytvoření nové SMS

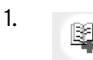

Klikněte na **Nový**. Nová SMS se doplní dole do stávajícího seznamu SMS.

 Klikněte na nově vytvořenou SMS. Do zadávacích polí "Zpráva" a "Telefonní číslo" můžete nyní zadat text zprávy a telefonní číslo, na které má být SMS poslána. V seznamu SMS se nově vytvořené položky zobrazí následně červeně.

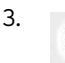

Klikněte na Uložit.

#### Změna SMS

 Klikněte na SMS, kterou chcete změnit nebo doplnit. V zadávacích polích "Zpráva" a "Telefonní číslo" můžete nyní změnit text a telefonní číslo. V seznamu SMS se změněné položky zobrazí následně červeně.

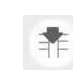

2.

Klikněte na **Uložit**.

#### Vymazání SMS

- 1. Klikněte na SMS, kterou chcete vymazat.
- 2. KI
- Klikněte na **Vymazat**.

3. Klikněte na **Uložit**.

#### Importování nebo exportování

#### Ze SIM karty na SIM kartu

Pomocí této funkce můžete přenášet jména, telefonní čísla nebo textové zprávy z jedné SIM karty na druhou.

- Opatrně zasuňte SIM kartu, z níž mají být načteny informace, do příslušného slotu.
- 2. Chcete-li importovat nebo exportovat telefonní seznam uložený na SIM kartě, klikněte na Telefonni seznam 1.

Chcete-li importovat nebo exportovat uložené textové zprávy, klikněte na Krátké zprávy.

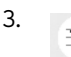

Klikněte na **Zatížení**. Zadejte případně kód PIN své SIM karty a zadání potvrďte pomocí **OK**. Uložená jména a telefonní čísla, popř. SMS, se načtou a zobrazí na obrazovce.

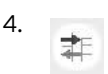

Klikněte na **Import nebo export dat**.

5. Klikněte na **Export**.

Na obrazovce se zobrazí okno "Uložit jako". Zvolte místo, na které se mají informace uložit, a zadejte jméno souboru.

- 6. Klikněte na Uložit.
- 7. Opatrně vysuňte SIM kartu ze slotu.
- Zasuňte SIM kartu, na kterou chcete informace přenést, do příslušného slotu.
- 9. Klikněte na Telefonni seznam nebo Krátké zprávy

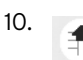

Klikněte na **Zatížení**.

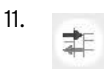

Klikněte na Import nebo export dat.

- Klikněte na **Dovoz**. Na obrazovce se zobrazí okno "Otevřít".
- 13. Vyberte typ souboru Usim Style Values (\*.usv).
- 14. Zvolte požadovaný soubor a klikněte na Otevřít.

#### Vyvolání informací o SIM kartě

Pomocí této funkce zjistíte, jakou má SIM karta kapacitu paměti.

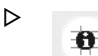

Klikněte na Informace na kartě SIM

#### Povolení, zakázání nebo změna kódu PIN

Pomocí této funkce můžete na SIM kartě povolit, zakázat nebo změnit kód PIN.

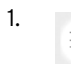

Klikněte na **Povolit, zakázat nebo změnit PIN kód.** 

- 2. Klikněte na požadovanou funkci (např. Povolit kód PIN atd.). Řiďte se pokyny na monitoru.
  - Pro správné zadání kódu PIN máte tři pokusy. Pokud i napotřetí zadáte kód PIN nesprávně, bude SIM karta zablokována. SIM kartu pak lze odblokovat pouze zadáním kódu PUK (viz "Odblokování SIM karty").

#### Odblokování SIM karty

Pomocí této funkce lze odblokovat SIM kartu zadáním kódu PUK. Kód PUK jste obdrželi společně s kódem PIN při zakoupení svého mobilního telefonu, resp. SIM karty. Případně se obraťte na příslušnou specializovanou prodejnu.

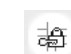

Klikněte na **Odblokovat**.

Řiďte se pokyny na obrazovce.

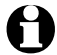

 $\triangleright$ 

Zadáním kódu PUK Ize SIM kartu odblokovat maximálně 10krát. Poté je SIM karta již nepoužitelná.

#### Ukončení programu USIMEditor

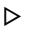

Pro ukončení programu klikněte na Zavřít.

## Technické parametry

| Model:                | 288 186                                                                  |
|-----------------------|--------------------------------------------------------------------------|
| Napájení:             | přímo přes USB port,<br>bez nutnosti dodatečného napájení                |
| Přední port:          | Universal Serial Bus (USB) 2.0 nebo 1.1                                  |
| Porty vpravo a vlevo: | SD / MINI SD / MICRO SD                                                  |
|                       | MS-Pro / MS DUO / MS DUO PRO                                             |
|                       | MMC / MMC PLUS / RS-MMC<br>MMC MOBILE / MMC MICRO                        |
|                       | SIM karta                                                                |
|                       | XD                                                                       |
|                       | TF                                                                       |
|                       | M2                                                                       |
|                       | CF                                                                       |
| Made exclusively for: | Tchibo GmbH, Überseering 18,<br>22297 Hamburg, Germany,<br>www.tchibo.cz |
| Za účelem vylepšování | výrobku si vyhrazujeme právo                                             |

technických a vzhledových změn.

# CE

| <ul> <li>Výměnné datové nosiče</li> </ul>                                                                        | • Nainstalovali jste ovladač?                                                                                                    |
|----------------------------------------------------------------------------------------------------|----------------------------------------------------------------------------------------------------|
| se neobjeví v zobrazení<br>"Tento počítač".                                                                      | <ul> <li>Podporuje používaný ope-<br/>rační systém čtečku karet?</li> </ul>                                                                                                    |
|                                                                                                    | <ul> <li>Je čtečka karet správně<br/>zasunuta do USB portu?</li> <li>Případně ji vysuňte a potom<br/>znovu zasuňte.</li> </ul>                                                                       |
|                                                                                                    | <ul> <li>Je paměťová karta zasu-<br/>nuta správným směrem do<br/>čtečky karet? Případně ji<br/>vysuňte a potom znovu<br/>zasuňte.</li> </ul>                                                         |
| <ul> <li>Pod "Tento počítač" se zobra-<br/>zují čtyři symboly ovladače,<br/>ale nikoli symboly karet.</li> </ul> | <ul> <li>Stiskněte klávesu F5 pro<br/>aktualizaci zobrazení na<br/>obrazovce.</li> </ul>                                                                                                    |
| <ul> <li>Na paměťovou kartu nelze<br/>zapisovat.</li> </ul>                                                      | <ul> <li>Není paměťová karta<br/>chráněna proti zápisu?</li> </ul>                                                                                                    |
| • Zobrazilo se chybové hlášení<br>Windows, tzv. "blue screen".                                                   | <ul> <li>Vysunuli jste paměťovou<br/>kartu v době, kdy byla ještě<br/>otevřena složka z této<br/>paměťové karty. Je třeba<br/>restartovat Windows. Během<br/>přenosu došlo ke ztrátě dat.</li> </ul> |

| • Není rozpoznána SIM karta. | <ul> <li>Nejsou kontaktní plochy<br/>na kartě znečištěné nebo<br/>zoxidované?</li> </ul>                             |
|------------------------------|----------------------------------------------------------------------------------------------------|
|                              | <ul> <li>Je SIM karta úplně zasu-<br/>nuta správným směrem<br/>do slotu?<br/>Viz "Použití / čtení karet".</li> </ul> |
|                              | <ul> <li>Je možné, že čtečka karet<br/>nepodporuje Vaši SIM kartu?</li> </ul>                                        |

# Likvidace

Výrobek a jeho obal byly vyrobeny z cenných recyklovatelných materiálů. Recyklace snižuje produkci odpadů a chrání životní prostředí.

**Obal** roztřiďte a zlikvidujte. Využijte místních možností ke sběru papíru, lepenky a lehkých obalů.

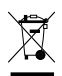

**Přístroje** označené tímto symbolem se nesmí vyhazovat do domovního odpadu!

Staré přístroje jste ze zákona povinni likvidovat odděleně od domovního odpadu. Informace o sběrných místech, na kterých bezplatně přijímají staré přístroje, získáte u Vaší obecní nebo městské správy.